## ポイント登録に関するボイスワード

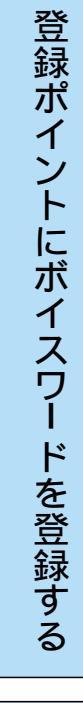

登録ポイント情報画面に、お好みのボイスワードを登録すると、そのボイスワード でかんたんに地図を表示できます。(200件まで)

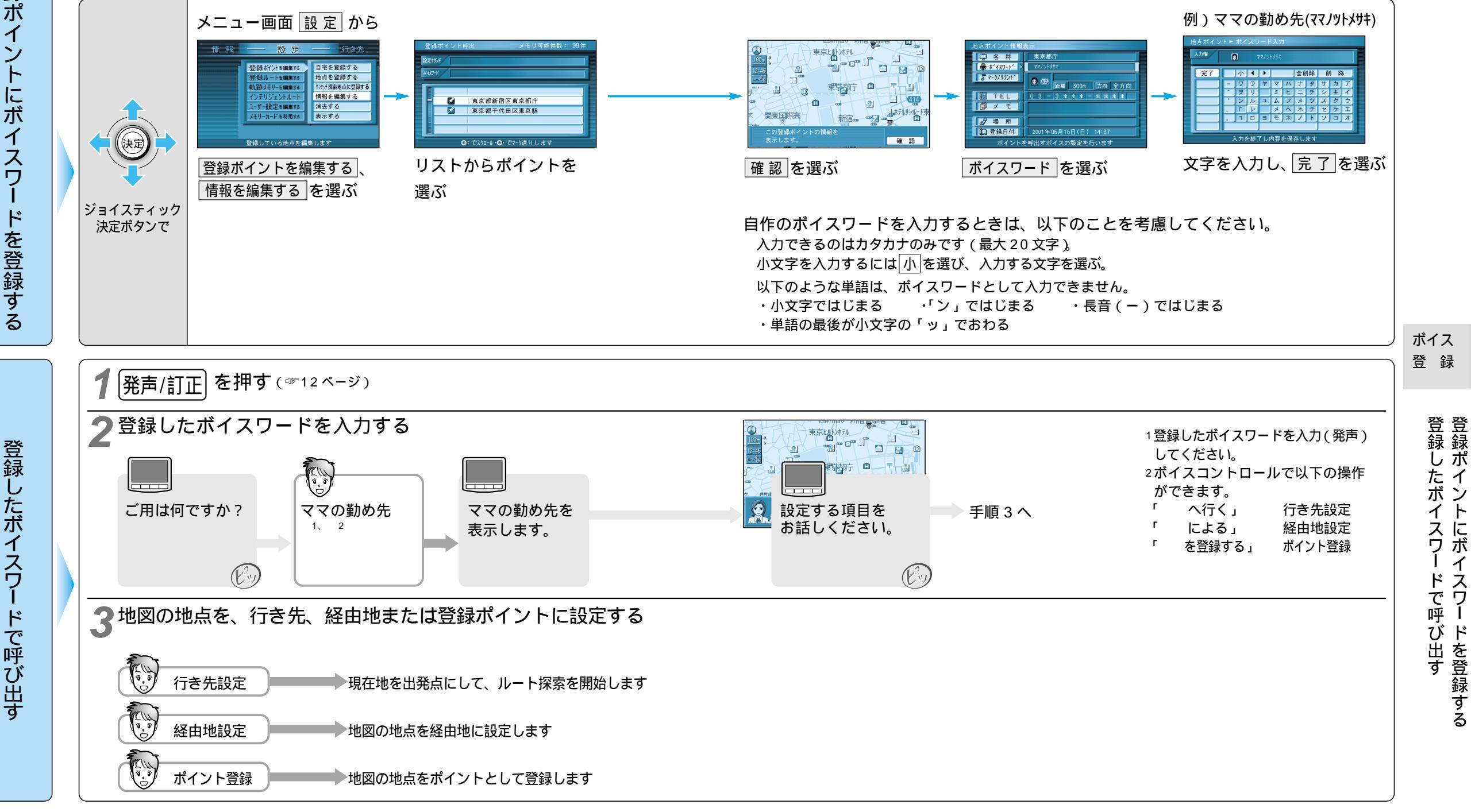